# **USB DRUM KIT USER MANUAL**

### / Minimum system requirements for running the Dream Cheeky USB Drum Kit: Microsoft Windows 2000, XP & Vista 256 MB of system RAM One available USB 1.1 port Interface 200 MB available hard disk space Display adapter capable of 800 x 600 in 16 bit color PC with Pentium 3 or compatible processor IIP that operates at 1.5 GHz or faster CD-ROM Drive Tempo $\int X$ features 1. Before using the product, carefully read this manual and retain it for future reference. DOW This packaging contains: DRUM SAMPLES **Rhythm Patterns** Ο There are a total of 48 Rhythm Patterns. Rhythm Pattern screen. CD Drum Kit Drum Pad Drum Sticks 3. Use your cursor to select your desired Rhythm Pattern then press play. **Special Drum Pad Effect** S.DRUM PAD EFFECT **USB** Connection Bass Drum Loop I. Connect the USB cable attached to the Drum Kit to a USB port located 1. There are 8 Bass Drum Loops you can choose from. on your PC prior to playing with your USB Drum Kit. Note: Install the software before connecting your Drum Kit! If you have already plugged the Drum Kit into the computer, TEELY please unplug it before installing the software. Note: Using a USB HUB or docking station may result in the loss of **Status Display** power to the Drum Kit. This could create the unit to not work properly. Double click on the Drum Kit program on your desktop. Learning Mode Installing the Software 3. Follow signals provided and hit the corresponding drum pads. Installing the Drum Kit program into your PC couldn't be easier. Just follow these simple instructions and you will be ready to go in no time! Put the Drum Kit CD into your PC. 1 The install program will show up automatically **2** On the Setup window, select "create desktop 3 Click the 'Install' button. icon" if you wish, otherwise just "Click Next" (If not manually click on the CD drive) Setup - USB Drun Ready to Install ne to the USB Drum Setur Select Additional Task: begin instaling USB Drum on your computer Ð Select the addition then click Next ommended that you close all other application Create a desktop icor Next> Cancel <Back Instal Cancel <<u>B</u>ack <u>N</u>ext > Cancel Finally click 'Finish' to complete 5 4 installation and launch the program. mpleting the USB Drum Setup SHORTCUT ICON

Introduction

| Function Overview |  |  |
|-------------------|--|--|
|                   |  |  |
|                   |  |  |

1. Press on of the tempo buttons, the current tempo value will appear on the status display.

3. The Tempo value range is from 40 to 208 bpm (beats per minute).

## Drum Samples

- There are 6 preset drum samples.
- 3. Use your cursor to select your desired Sample.
- 2. Click on the arrow to bring down the different Rhythm Patterns, their name will appear in the box below the

- choose from the selection otherwise it will remain as the default.) 3. Use your cursor to select your desired Effect.
- 2. Click on the arrow to bring down the different Loops, their name will appear in the box below the Bass Drum Loop screen.
- 3. Use your cursor to select your desired Loop then press play
- Please note you cannot have a Rhythm Pattern and Bass Drum Loop playing at the same time.
  - 1. The Status Display is located in the top center of the Drum Kit Interface. 2. The purpose is to inform you of the selecting and engaging of various features and functions.
- . Press MODE SELECT button to switch from Free Play Mode to Learning Mode
- Select your desired song from the Music Library, and then press the PLAY button to begin Learning Mode.

| RECORD/PLAYBACK PANEL               | Play: 1. Press the Play Button to hear previously re<br>2. Click on this button after you have selected                                                                                                    |
|-------------------------------------|----------------------------------------------------------------------------------------------------|
| RECORD/PLAYBACK                     | Stop: Press the stop button to stop the recording o<br>Record: 1. This will allow the user to record their m<br>2. It can record all upper voice (not layer v<br>3. When the Record button is pressed it p                                                                                                    |
| Record Stop Play Open Save<br>ogram | <ul> <li>4. It will only store one at a time, so if you</li> <li>5. Recording begins as soon as you start:</li> <li>Program: 1.This will allow the user to program the</li> <li>2. It can record all events exactly as the</li> <li>3. When the program button is pressed</li> <li>4. It will only store one at a time so if you saved it.</li> <li>5. Recording begins as soon as you stalt</li> </ul> |
|                                     | <ul> <li>Open: 1. Press the Open button to open previously 2. When you click on the Open button a bro 3. Select the song that you wish to open and</li> <li>Save: 1. Press the Save button to save your newly 2. When you click on the Save button, a bro 3. Select the location you wish to place your</li> </ul>                                                                                      |
|                                     |                                                                                                    |
|                                     |                                                                                                    |

# Precautions

efore using this product, carefully read this manual and retain it for future reference.

This product has been designed with the highest concern for safety. However, any electrical device, if used improperly, has the potential of causing fire, electrical shock or personal injury. To help ensure accident free operation, follow these guidelines:

Stop use, unplug the USB cord, immediately if the device functions in an abnormal manner, produces unusual sounds or smells or becomes too hot to touch.

Enish

(If on a network

not appear.)

system, this may

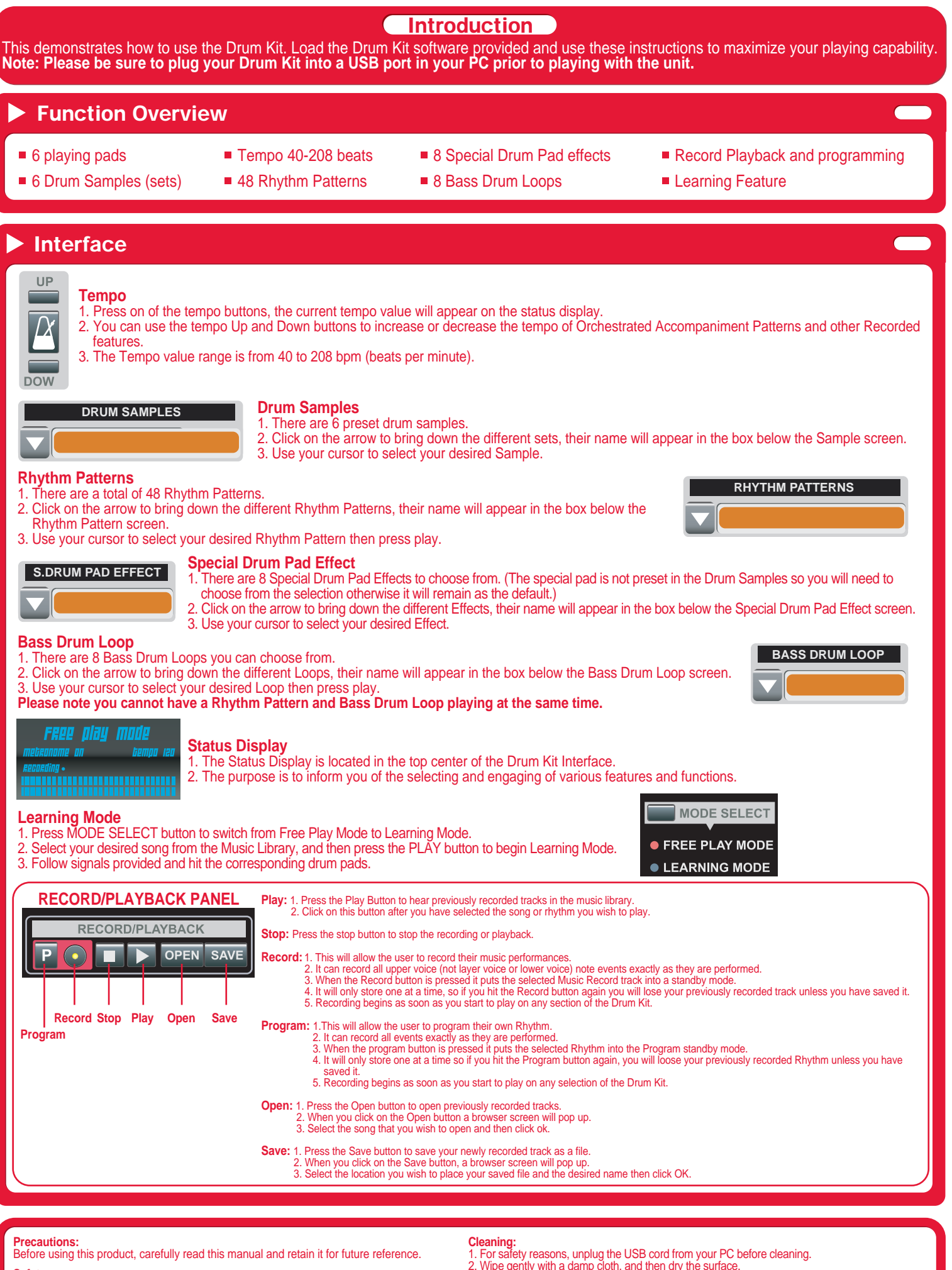

Wipe gently with a damp cloth, and then dry the surface.
 Do not use solvents or other chemicals to clean the exterior of the USB Drum Kit .

## Genera

. Should the USB Drum Kit perform unexpected function, unplug the USB Drum and restart the program

Note: See www.dreamcheeky.com for full online support link and trouble shooting